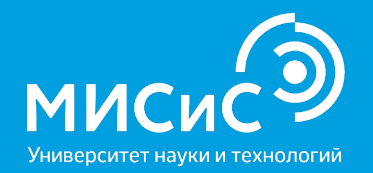

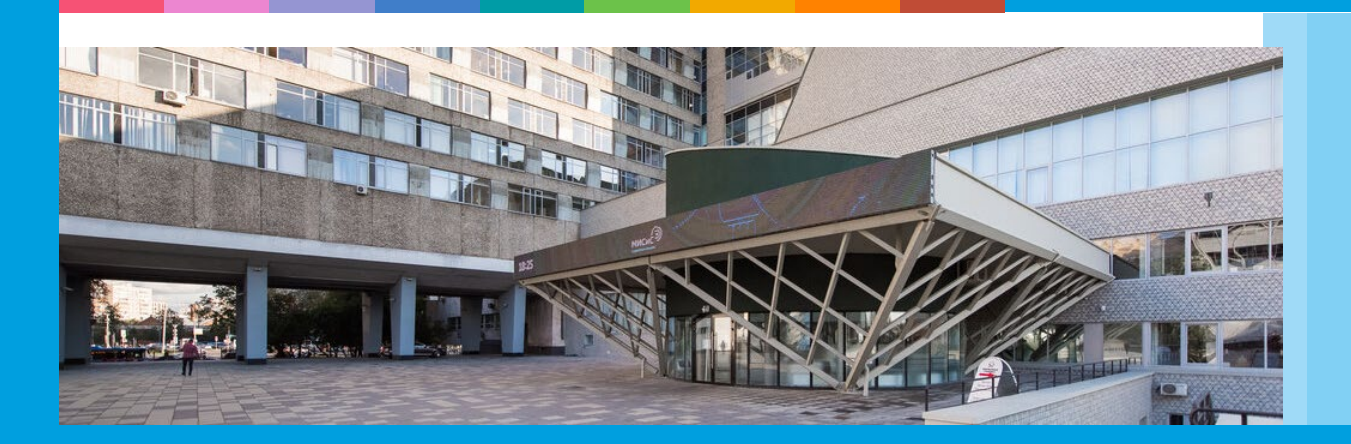

# Инструкция для участников вступительных испытаний, проводимых в дистанционном формате

Москва, 2020

#### Порядок проведения консультаций к вступительным испытаниям

Перед проведением экзамена для поступающих проводятся 2 (две) консультации в дистанционном формате (**ZOOM-Конференция**):

- техническая (по способу сдачи экзамена);
- по общеобразовательному предмету/направлению подготовки.

Ссылки на конференцию будут доступны на сайте НИТУ «МИСиС» и направлены поступающим на электронную почту, указанную при регистрации.

### Даты проведения консультаций, вступительных испытаний и апелляций

Даты для бакалавриата/специалитета

https://misis.ru/applicants/admission/baccalaureate-and-specialty/list/schedule/

Даты для магистратуры

https://misis.ru/applicants/admission/magistracy/examinations/schedule/

Даты для аспирантуры

https://misis.ru/applicants/admission/postgraduate/vstupitel\_nyeispytaniya/schedule/

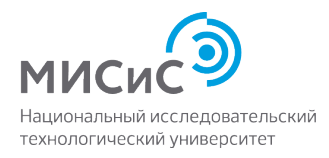

#### Требования к оборудованию участника экзамена

| Параметр             | Минимальные требования                                           |
|----------------------|------------------------------------------------------------------|
| Веб-браузер          | Chrome 72, Opera 59, Firefox 66, Edge 79,<br>Яндекс.Браузер 19.3 |
| Операционная система | Windows 7, macOS 10.12 "Sierra", Linux                           |
| Мобильная версия     | Android 4.4+ Chrome, iOS 12+ Safari                              |
| Веб-камера           | 640х480, 15 кадров/с                                             |
| Микрофон             | любой                                                            |
| Динамики (колонки)   | опционально (для связи с проктором)                              |
| Сеть (интернет)      | 256 Кбит/с                                                       |
| Антивирус            | Отключен                                                         |

Заранее проверить совместимость компьютера с системой прокторинга на странице <u>https://proctoredu.ru/check</u>

Инструкция для участника https://docs.google.com/document/d/1cY MMmPDc8N1GpIXKVrC8DR3rq7x1jd2xP 6627GmZq3o/preview#

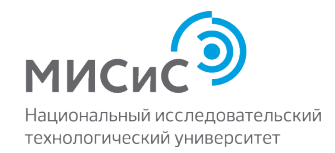

#### Требования к рабочему месту участника экзамена

Поступающий обязан самостоятельно обеспечить соответствие оборудования рабочего места следующим требованиям:

- Убрать со стола все лишние предметы;
- Убедиться, что в комнате нет посторонних людей и шума;
- Камера компьютера/ноутбука должна быть установлена фронтально и таким образом, чтобы были видны лицо, руки поступающего, а также поверхность рабочего стола;
- Поступающий проходит вступительное испытание под постоянным видеонаблюдением до полного его завершения;
- По требованию члена экзаменационной комиссии необходимо будет осуществить поворот камеры для демонстрации помещения, в котором находится поступающий.

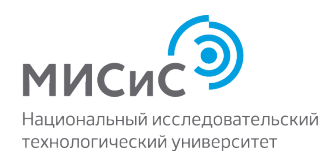

## Поступающим во время проведения вступительных испытаний, просмотра работ запрещается:

- Использовать средства фото-, аудио- и видеоаппаратуры во время экзамена (кроме аппаратуры, используемой для работы системы прокторинга);
- Пользоваться справочными материалами, письменными заметками;
- Пользоваться любыми дополнительными средствами связи, электронновычислительными устройствами и иными средствами хранения и передачи информации;
- Покидать зону видимости веб-камеры;
- Менять настройки оборудования и снижать чувствительность микрофона;
- Привлекать себе в помощь третьих лиц;
- Предоставлять доступ к оборудованию третьим лицам;
- Использовать в работе чужой текст, опубликованный в бумажном или электронном виде, без полной ссылки на источник (плагиат).

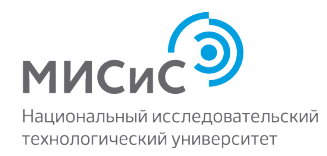

# Правила поведения во время прохождения вступительного испытания

- Поступающий должен находиться за рабочим столом во время прохождения вступительного испытания;
- В течение времени, отведенного на прохождение вступительного испытания, поступающий может покинуть свое рабочее место (выйти из помещения), но не более чем на 5 (пять) минут суммарно. При этом видеонаблюдение продолжается;
- При обнаружении факта отсутствия (прерывания) видеонаблюдения поступающий обязан самостоятельно принять меры к восстановлению видеонаблюдения;
- При возникновении сетевых ограничений поступающему необходимо их устранить;
- При повторном присоединении поступающего повторно проводится идентификация личности поступающего;
- По окончании времени, отведенного на вступительное испытание, доступ к экзаменационным материалам автоматически закрывается;
- После завершения экзамена повторно его начать уже будет нельзя;
- При выявлении нарушений проведения дистанционного вступительного испытания результаты могут быть аннулированы;
- В случае задержки с подключением к вступительному испытанию поступающий может быть допущен к участию при условии опоздания не более чем на 30 минут с момента начала вступительного испытания, без продления времени выполнения задания.

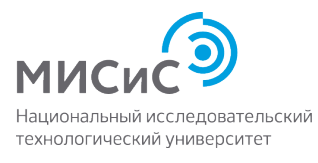

#### Неучастие во вступительном испытании по уважительной причине

- болезнь;
- вступительные испытания в других образовательных организациях, подтвержденные документально,
- технические сбои при использовании дистанционных технологий, возникшие на стороне НИТУ «МИСиС»;
- иные причины.

Заявления о переносе экзамена с указанием причин, подтвержденных документально, направляются накануне экзамена или в день проведения экзамена, на электронную почту vi@misis.ru или по телефону +7(495)6384516.

Заявления рассматриваются Приемной комиссией и оформляется допуск к сдаче вступительного испытания в резервный день.

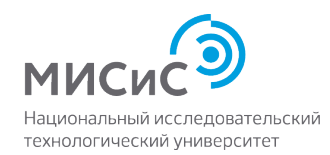

#### Технический сбой

В случае технического сбоя оборудования или отсутствия интернета во время проведения вступительного испытания не по вине поступающего допускается повторная сдача в резервный день.

При возникновении технического сбоя поступающий должен незамедлительно, в день проведения вступительного испытания, но не позднее 18:00 по московскому времени, проинформировать Приемную комиссию о невозможности продолжать экзамен по электронной почте vi@misis.ru или по телефону +7(495)6384516.

НИТУ «МИСиС» рассматривает обращение поступающего в течение одного дня после получения обращения, и при подтверждении случая технического сбоя не по вине поступающего допускается сдача вступительного испытания в резервный день.

Все спорные случаи рассматриваются Приемной комиссией в индивидуальном порядке.

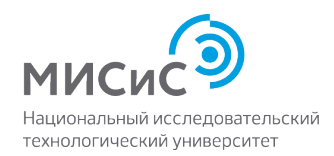

#### Инструкция по прохождению вступительного испытания

Не позднее, чем за **1 день до экзамена** на электронную почту поступающего придет уведомление о регистрации на вступительные испытания в системе Canvas (remote.misis.ru).

По данной ссылке также будет доступно прохождение **технической демо-версии экзамена** в системе Canvas с подключением прокторинга.

Для входа:

**Логин** – электронную почту, указанную поступающим при регистрации на сайте;

\*Пароль – созданный поступающим при регистрации на вступительные испытания.

\* Поступающий должен перейти по ссылке и создать персональный пароль для входа в систему.

В день экзамена за **30 минут** до начала дистанционного вступительного испытания необходимо подключиться к платформе Canvas (remote.misis.ru).

| МИСИСЭ<br>Национальный исследовательский<br>технологический университет |                              |
|-------------------------------------------------------------------------|------------------------------|
| Добро пожаловать на образо<br>платформу Открытый Canvas                 | вательную<br>; НИТУ «МИСиС»! |
| Электронная почта                                                       |                              |
| Пароль                                                                  |                              |
| Оставаться в системе<br>Забыли пароль?                                  | Войти                        |

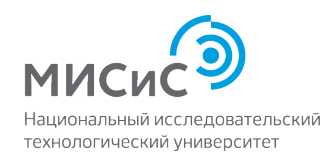

Необходимо ознакомиться с правилами и дать свое согласие с условиями проведения экзамена.

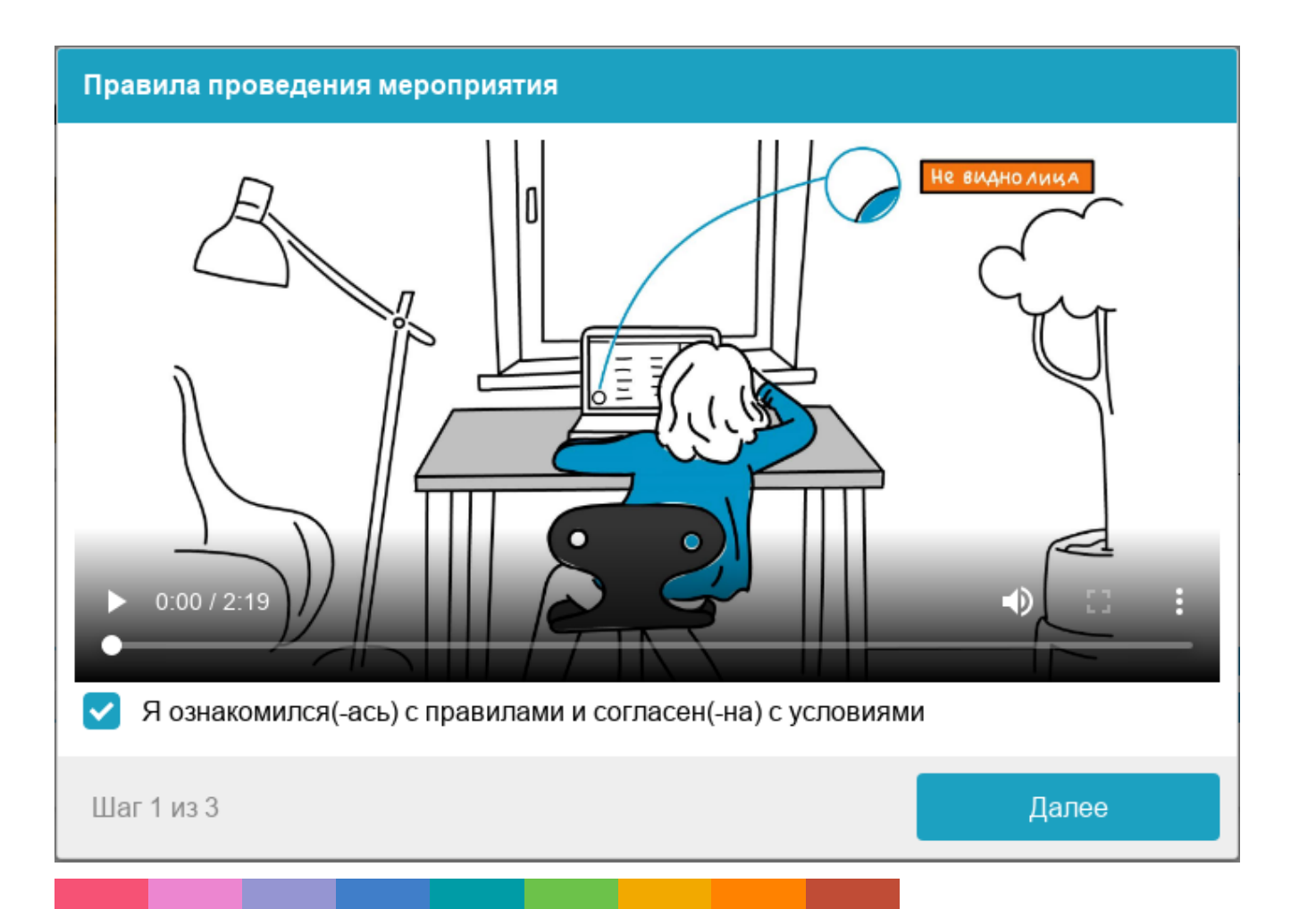

Перед началом каждого сеанса запускается проверка компьютера и сети, которая позволяет выявить возможные технические проблемы до непосредственного начала экзамена.

Проверка осуществляется автоматически, вмешательство со стороны пользователя требуется только в случае обнаружения проблем.

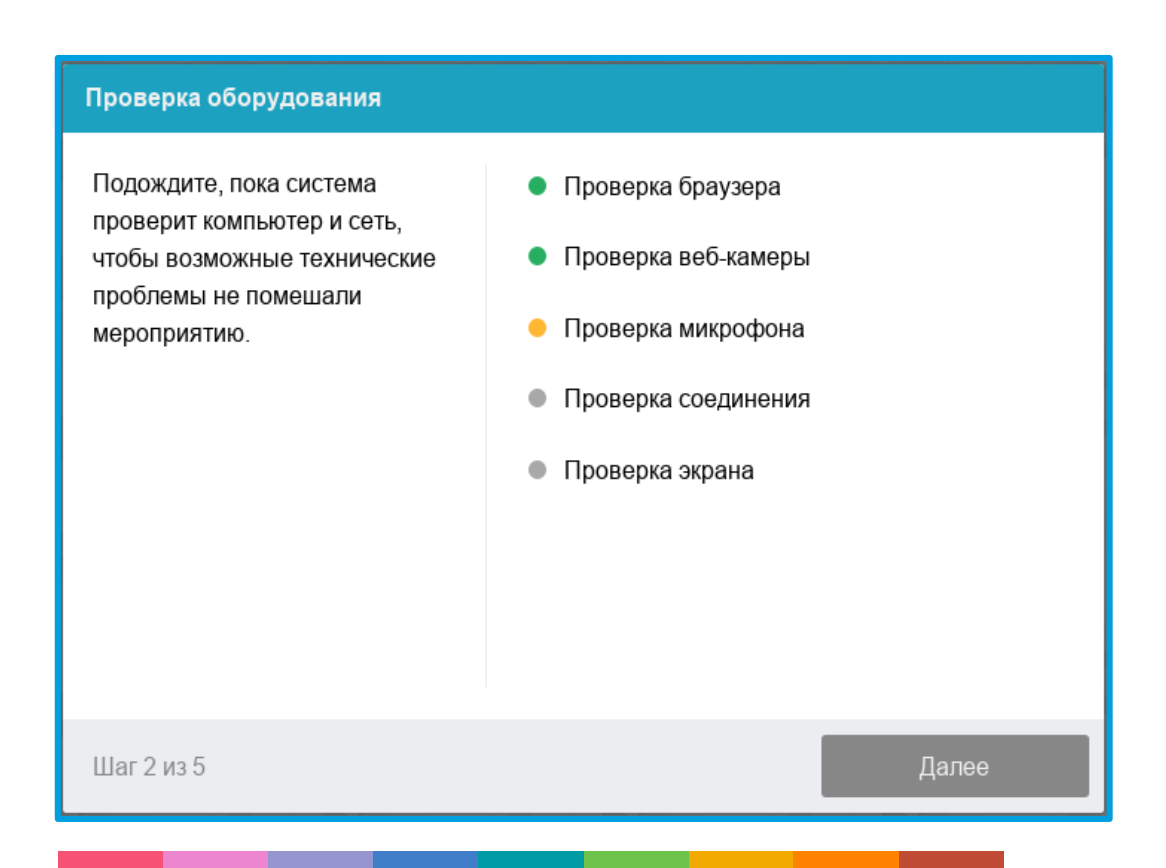

Системе прокторинга понадобиться фотография вашего лица, которую нужно будет сделать через веб-камеру. Фотография лица является частью процедуры подтверждения личности поступающего.

#### Фотография лица

Шаг 1 из 3

Сфотографируйтесь так, чтобы ваше лицо помещалось в овал на экране. Лицо должно быть равномерно освещено и полностью видно. Если фото не получилось, сделайте новый снимок.

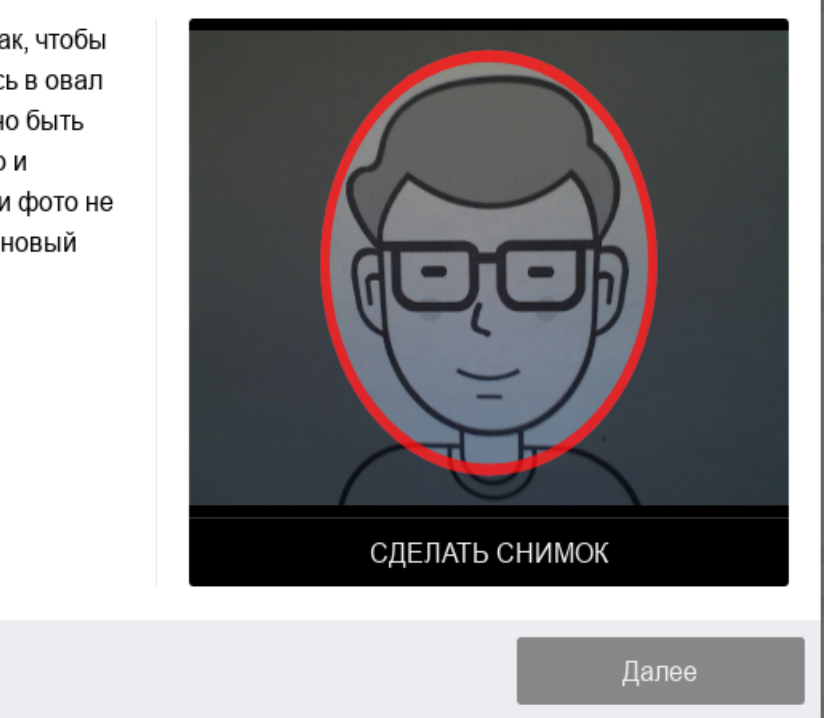

Пройти идентификацию личности по фотографии в паспорте (удостоверении личности). Фотографию нужно будет сделать **через веб-камеру** или **загрузить скан** с компьютера в формате **JPEG** размером до 5 МБ.

#### Фотография паспорта

Сфотографируйте удостоверяющий личность документ так, чтобы он помещался в рамку на экране. На снимке должен быть различим текст и хорошо видно фото на документе. Если фото не получилось, сделайте новый снимок.

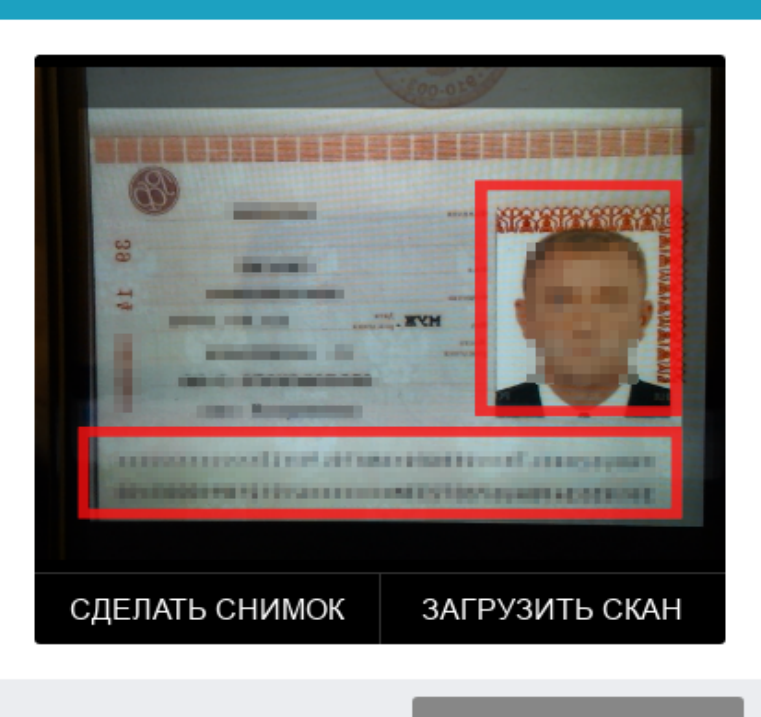

Далее

Шаг 2 из 3

#### Выполнение заданий

Задания могут делиться на три типа:

- тестовые задания;
- задания с решением на бумажном носителе с последующей загрузкой фото(скана) работы;
- тестовые задания или задания с решением на бумажном носителе с загрузкой фото(скана) работы и последующим устным ответом.

#### 1. Тестовые задания:

| 2020 еесна<br>В начало | Русский язык              |           |            |                            |
|------------------------|---------------------------|-----------|------------|----------------------------|
|                        | Срок Нет срока выполнения | Баллы 100 | Вопросы 25 | Ограничение по времени Нет |
|                        |                           |           | Пройти тес | т                          |

После выполнения тестового задания, необходимо обязательно нажать кнопку «Сдать тест».

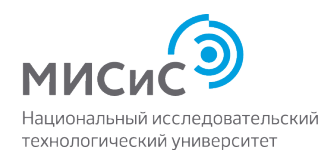

## 2. Задания с решением на бумажном носителе с последующей загрузкой фото(скана) работы

| 2020 весна |                                |        |          |                 |   |
|------------|--------------------------------|--------|----------|-----------------|---|
| В начало   |                                |        |          |                 |   |
| Модули     |                                |        |          |                 |   |
|            | - ВИ по физике                 |        | Завершит | гь все элементы | * |
|            | ВИ физика                      | 25 мая | 100 pts  | Отправлено      | * |
|            | 💦 Отправка решений по ВИ по фи |        | 0 pts    | Отправлено      | * |

| 2020 весна<br>В начало | ВИ физика                                                                                                    |                  |                   |                                 |  |  |
|------------------------|----------------------------------------------------------------------------------------------------|------------------|-------------------|---------------------------------|--|--|
| Модули                 | <b>Срок</b> 25 Май в 23:59                                                                                                    | <b>Баллы</b> 100 | <b>Вопросы</b> 10 | Ограничение по времени 90 минут |  |  |
|                        | Инструкции                                                                                                    |                  |                   |                                 |  |  |
|                        | Уважаемый абитуриент!                                                                                                    |                  |                   |                                 |  |  |
|                        | Вам предлагается решить 10 заданий по физике, включенным в программы полного среднего образования. Все<br>задания являются заданиями с развернутым ответом, т.е. Вы должны представить записанное на бумаге полное и<br>обоснованное решение каждой задачи. |                  |                   |                                 |  |  |

Когда поступающий завершит выполнение заданий и оформит их на чистовике, необходимо нажать кнопку «Сдать тест» и перейти к «Шагу 3» - Загрузка результатов.

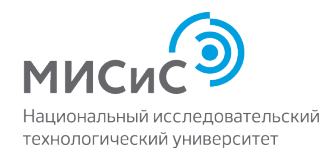

### Загрузка результатов:

Если задание подразумевает решение на бумажном носителе, то по окончании вступительных испытаний поступающему необходимо сделать снимок (сканированную копию) чистовика решения и загрузить в систему Canvas.

Для загрузки в систему Canvas после завершения экзамена у поступающего будут дополнительные 30 минут.

| 2020 весна<br>В начало | Отправка решений по ВИ по физике Отправить задание                                                                           |  |  |  |
|------------------------|----------------------------------------------------------------------------------------------------|--|--|--|
| Модули                 | Срок Нет даты выполнения Баллы 0 Отправка поле для ввода текста или загрузка файла                                           |  |  |  |
|                        | В данном задание Вам необходимо прикрепить все страницы вашего решения.<br>Они могут быть сфотографированы или отсканированы |  |  |  |

#### Формат файлов: PDF, JPEG, PNG

Наименование файлов осуществляется по порядку страниц решения, например: «001.pdf», «002.pdf» и т.д., называть файл с использованием ФИО запрещено.

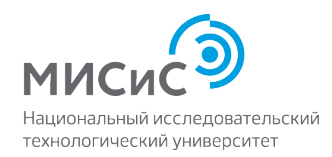

# 3. Тестовые задания или задания с решением на бумажном носителе с загрузкой фото(скана) работы и последующим устным ответом

После выполнения заданий, поступающему необходимо перейти по ссылке в программу ZOOM для прохождения устной части экзамена.

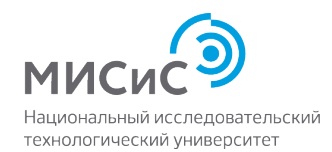